# 网银助手使用指南

## 目录

| 网银助手介绍     | 3  |
|------------|----|
| 网银助手下载安装流程 | 4  |
| 网银助手的语言设置  | 12 |

## 网银助手介绍

网银助手是使用工行网上银行的必备程序。可以使您便捷的安装使用网上银行所需要的其他程序和控件。

网银助手分为 **32** 位和 **64** 位两种。您需要根据自己电脑的系统来选择安装网银助手。 如何查看电脑系统类型?

1、使用鼠标右键点击桌面上"我的电脑"图标,

2、点击"属性"

3、您可以在"系统"栏目下看到电脑的系统类型。

| System .                             |                                            | the second second second second second second second second second second second second second second second se |                          |      |
|--------------------------------------|--------------------------------------------|----------------------------------------------------------------------------------------------------|--------------------------|------|
| Control Panel • A                    | I Control Panel Items • System             |                                                                                                    | + 💶 Search Control Panel | (**) |
| File Edit. View Tools Help           |                                            |                                                                                                    |                          |      |
| Control Panel Home                   | View basic information at                  | out your computer                                                                                               |                          |      |
| S Device Manager                     | Windows edition                            |                                                                                                    |                          | -    |
| S Remote settings                    | Windows 7 Professional                     |                                                                                                    | $\frown$                 | 3    |
| System protection                    | Copyright @ 2009 Micros                    | oft Corporation. All rights reserved.                                                                           |                          |      |
| Advanced system settings             | Service Pack 1<br>Get more features with a | new edition of Windows 7                                                                                        |                          |      |
|                                      | System                                     |                                                                                                    |                          | _    |
|                                      | Rating:                                    | System rating is not available                                                                                  |                          |      |
|                                      | Processor:                                 | Intel(R) Core(TM) (3 CPU 550 @ 3.20 GHz 3.20 GHz                                                                |                          |      |
|                                      | C. C. C. C. C. C. C. C. C. C. C. C. C. C   |                                                                                                    |                          |      |
|                                      | System type:                               | 32-bit Operating System<br>ble for this Display                                                                 |                          |      |
|                                      | Computer name, domain, and                 | workgroup settings                                                                                              | Testing of the           | _    |
|                                      | Computer name:                             | HWTLSONO/TAN1                                                                                                   | Change sets              | angs |
|                                      | Full computer name:                        | HWTLSONG/TAN1.3nb anet.108C.COM.ON                                                                              |                          |      |
|                                      | Computer description:                      |                                                                                                    |                          |      |
|                                      | Domain:                                    | Intranet.SCBC.COM.ON                                                                                            |                          |      |
|                                      | Windows activation                         |                                                                                                    |                          |      |
| See also                             | Windows is activated                       |                                                                                                    | addition a               | -    |
| Action Center                        | Product ID: 00371-OEM-                     | 1371697-11617 Change product key                                                                                | genuin                   | le   |
| Windows Update                       |                                            |                                                                                                    | et/five                  | 19 A |
| Performance Information and<br>Tools |                                            |                                                                                                    | Learn more o             | nane |

## 网银助手下载安装流程

#### 第一步:登陆工银泰国门户网站,网站地址:<u>http://www.icbcthai.com</u>

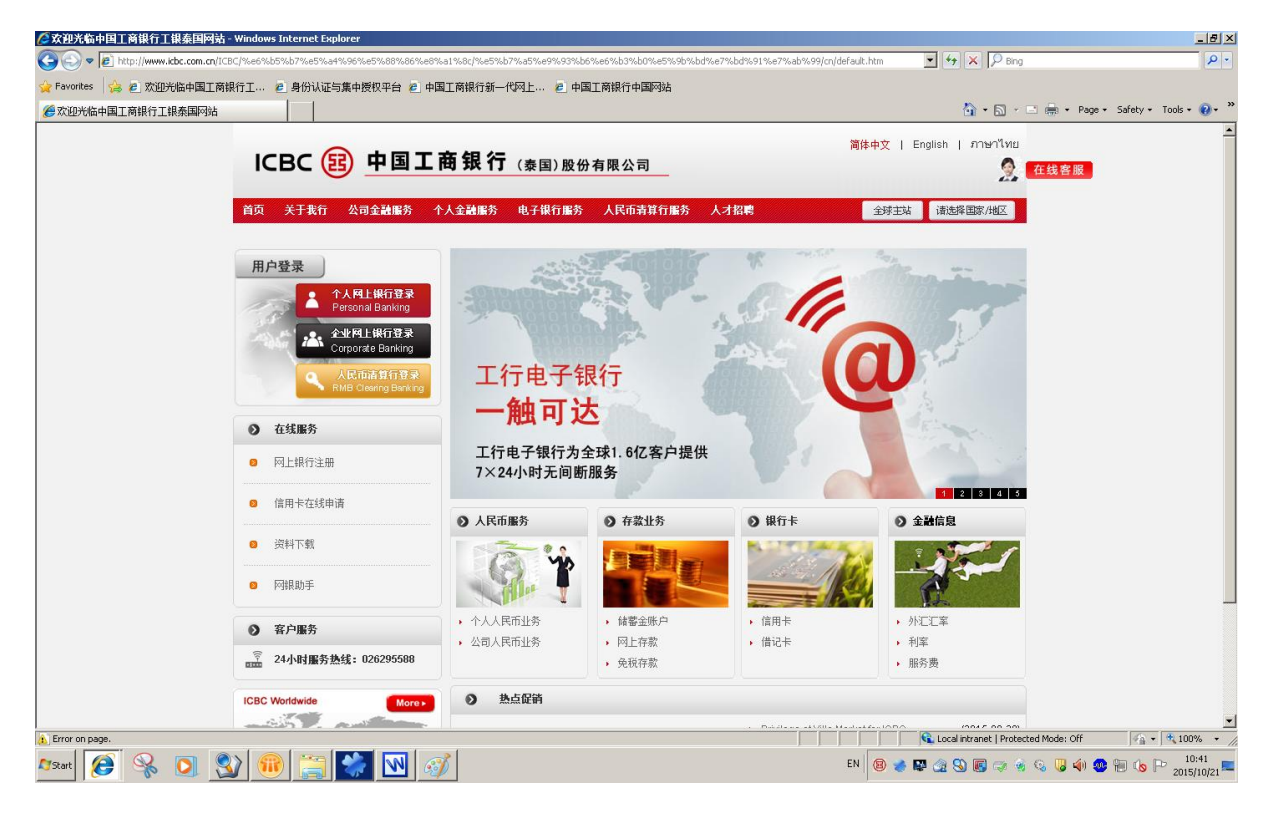

第二步:直接点击首页左侧的"网银助手"栏目,或者进入"电子银行服务"下的 "网上银行"栏目

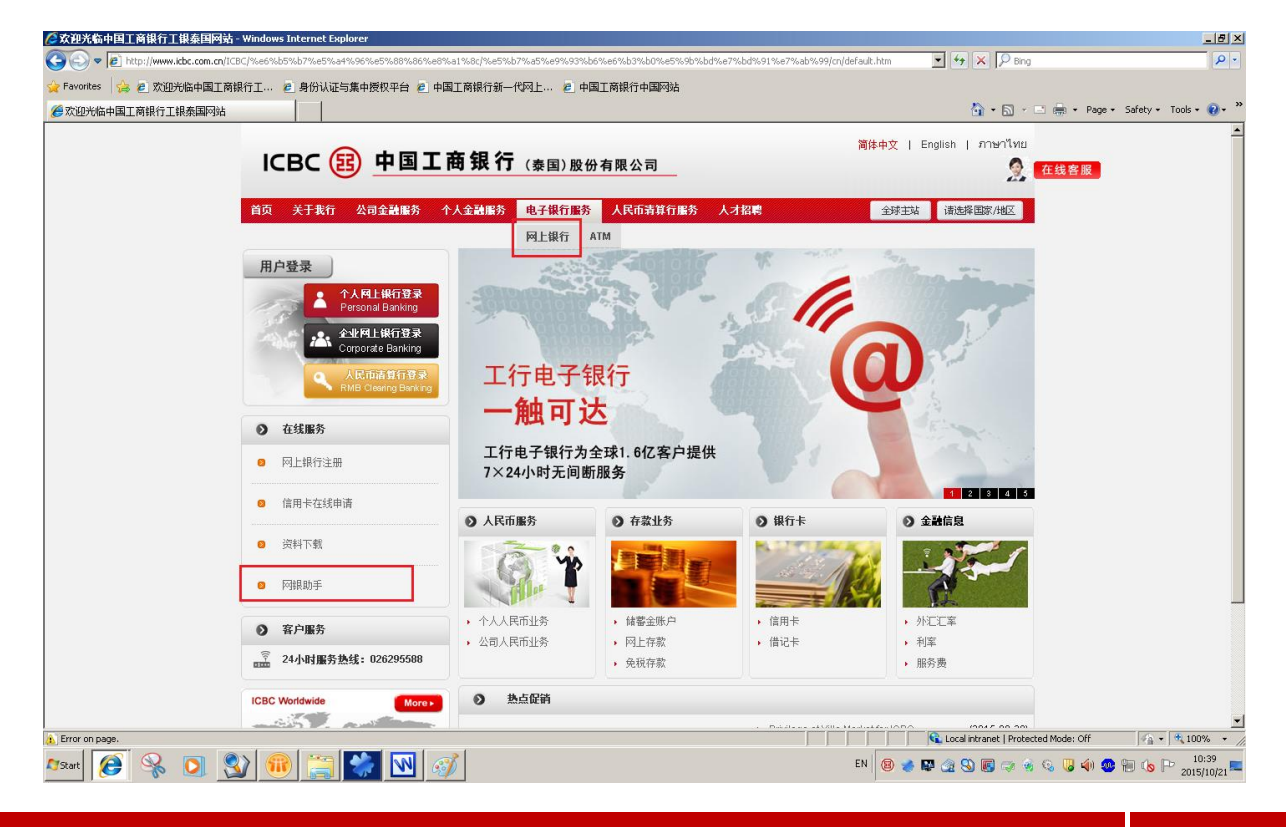

## 第三步:在"网上银行"栏目下选择与电脑系统相匹配的网银助手程序

| ➢ 欢迎光临中国工商银行工银泰国网站 - Windows Internet Explorer          |                                                                                          | _ 5 ×                                 |
|---------------------------------------------------------|------------------------------------------------------------------------------------------|---------------------------------------|
|                                                         | 1%8c]%e5%b7%a5%e9%93%b6%e6%b3%b0%e5%9b%bd%e7%bd%91%e7%ab%99/cn/%e7%94%b5%e5% 🗹 🐓 🗙 🔎 Bng | P •                                   |
| 🖕 Favorites 🎭 🙋 欢迎光临中国工商银行工 🙋 身份认证与集中授权平台 🙋 中国          | E商银行新一代网上 🙋 中国王商银行中国网站                                                                   |                                       |
| 爰欢迎光临中国工商银行工银泰国网站                                       |                                                                                          | 🖃 🖶 • Page • Safety • Tools • 🚷 • "   |
|                                                         | 「現行 (泰国)股份有限公司 満体中文   English   ภาษาไหย                                                  | Ê                                     |
| 首页 关于我行 公司金融服务 个人                                       | 全融服务 电子银行服务 人民币青算行服务 人才招聘 全球主站 课选择国家/HUZ                                                 |                                       |
|                                                         |                                                                                          |                                       |
| 用户登录                                                    | 您现在的位置: 首页 冲子银行服务 将上银行 将银助手 >工行网银助手(32位)                                                 |                                       |
| ● 个人网上银行登录                                              | 工行网银助手(32位)                                                                              |                                       |
| Personal Banking                                        |                                                                                          |                                       |
| 全部で日本的です。<br>などで自己的が内<br>へのののでは、<br>RMB Clowing Banking | 工行网粮助手(32位) >>                                                                           |                                       |
| ▶ 电子银行服务                                                | 【关闭窗口】                                                                                   |                                       |
| ● 网上銀行                                                  |                                                                                          |                                       |
| ▶ 个人网上银行/手机银行                                           |                                                                                          |                                       |
| <ul> <li>企业网上银行</li> </ul>                              |                                                                                          |                                       |
| ▶ 网眼助手                                                  |                                                                                          |                                       |
| • 安装说明                                                  |                                                                                          |                                       |
| <ul> <li>苹果笔记本安装说明(个人客户)</li> </ul>                     |                                                                                          |                                       |
| ▶ 工行网誤助手(32位)                                           |                                                                                          |                                       |
| ▶ 工行网課助手(64位)                                           |                                                                                          |                                       |
| O ATM                                                   |                                                                                          |                                       |
|                                                         |                                                                                          |                                       |
| ○ 联系我行 Ⅰ 网站地图                                           | 中国工商银行(秦国)股份有限公司版权所有                                                                     |                                       |
|                                                         | Local intranet   Protect                                                                 | ted Mode: Off 🛛 🖓 🔹 🔍 100% 🔹 🎢        |
| 🖉 🐼 🚱 😒 🕦 🚿                                             | EN 😸 🖾 🕲 🐻 🤿                                                                             | 9:49 😕 🌗 🧶 🔚 🍗 🏱 9:49<br>2015/10/19 💻 |

#### 第四步:点击"Run"下载安装网银助手

| File Down | load - Security Warning                                                                                                    | X   |
|-----------|----------------------------------------------------------------------------------------------------|-----|
| Do you    | want to run or save this file?                                                                                                    |     |
| 18        | Name: ICBCSetupIntegration.msi<br>Type: Windows Installer Package, 5.12MB<br>From: <b>www.icbc.com.cn</b>                                                                                     | -   |
|           | Run Save Cancel                                                                                                    | _   |
| ۲         | While files from the Internet can be useful, this file type can<br>potentially harm your computer. If you do not trust the source, do r<br>run or save this software. <u>What's the risk?</u> | not |
|           |                                                                                                    |     |

## 第五步: 等待下载完成

| 33% of ICBCSetu     | ıpIntegration.msi from www.icbc.com.cn Com 💶 🗵 🗙 |
|---------------------|--------------------------------------------------|
|                     |                                                  |
| ICBCSetupIntegra    | ation.msi from www.icbc.com.cn                   |
| Estimated time left | 14 sec (1.42MB of 5.12MB copied)                 |
| Download to:        | Temporary Folder                                 |
| Transfer rate:      | 268KB/Sec                                        |
| 🔲 Close this dial   | og box when download completes                   |
|                     | - · ·                                            |
|                     | Open Open Folder Cancel                          |

#### 第六步: 点击"运行"确认安装程序

| Internet | Explorer - Security Warning                                                                                                    | × |
|----------|----------------------------------------------------------------------------------------------------|---|
| Do you   | want to run this software?                                                                                                    |   |
|          | Name: 中国王商银行安全控件(请您选择安装)<br>Publisher: <u>Industrial and Commercial Bank of China Limited</u>                                                                        |   |
| × Mor    | re options Run Don't Run                                                                                                    |   |
| ۲        | While files from the Internet can be useful, this file type can potentially harm your computer. Only run software from publishers you trust. <u>What's the risk?</u> |   |

#### 第七步:点击"下一步"开始安装程序

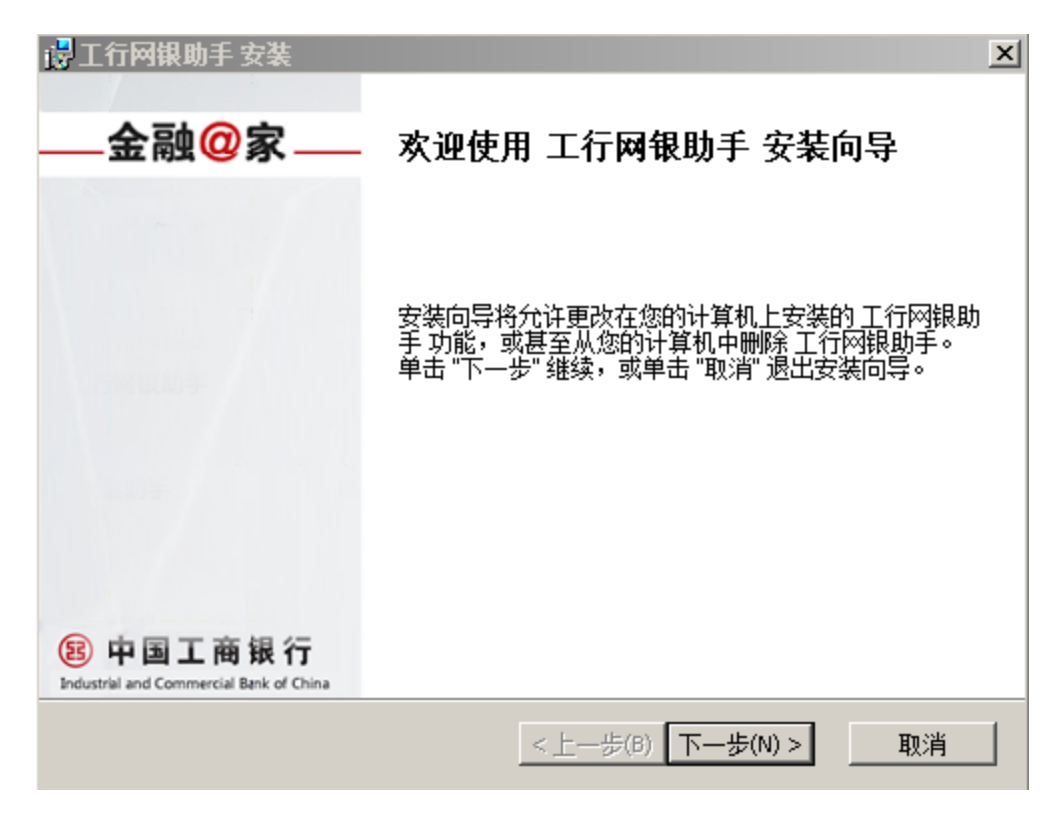

第八步:选择"我接受许可协议中的条款(A)",点击"下一步"

| 🙀 工行网银助手 安装                                                                                                    |                                                          |                                                             | ×                                         |
|----------------------------------------------------------------------------------------------------|----------------------------------------------------------|-------------------------------------------------------------|-------------------------------------------|
| <b>最终用户许可协议</b><br>请仔细阅读下列许可协议                                                                                              | B                                                        | 中国工                                                         | 商银行                                       |
| 此软件的所有内容包括但不限于文稿、<br>行书面批准,不得修改、复制、传送、<br>业用途。本行对本软件使用资格具有最<br>通过本软件进行的本地计算机有关配置<br>项、IE安全设置等),均为方便您正常<br>方式选择是否对本地计算机环境进行优 | 图像、链接均<br>分发软件任何<br>终决定权与知<br>文件的修改(<br>使用网银,觉<br>化,本行对计 | 9受版权保护。<br>1部分,或用于<br>可情权。<br>(含注册表、升<br>8可以通过自知<br>计算机优化带到 | 未经本▲<br>于其它商<br>干机启动<br>定义安装<br>来的风险<br>▼ |
| <ul> <li>我接受许可协议中的条款(A)</li> <li>我不接受许可协议中的条款(D)</li> </ul>                                                                 | - F_#(8) [-                                              | <b>下二</b> 华(M) \                                            | mes                                       |

## 第九步:点击"下一步"继续安装

| 👹 工行网银助手 安装                                     |         |        |         |
|-------------------------------------------------|---------|--------|---------|
| <b>选择安装文件夹</b><br>这是将被安装工行网银助手的文件夹。             | B       | 中国     | 工商银行    |
| 要安装到此文件夹,请单击 "下一步",要安装<br>击 "浏览" 按钮。<br>文件夹(F): | 到不同文件   | 井夹, 请れ | 在下面输入或单 |
| C:\Program Files\ICBCEbankTools\ICBCSetupInteg  | ration\ |        | 浏览(0)   |
|                                                 |         |        |         |
|                                                 |         |        |         |
| <u>&lt;</u> ±-                                  | —步(B)   | ∇—歩(N) | > 取消    |

#### 第十步:点击"安装"开始安装程序

| 🖶 工行网银助手 安装                           |       | ×             |
|---------------------------------------|-------|---------------|
| <b>准备安装</b><br>安装向导准备开始 工行网银助手 安装     | B     | 中国工商银行        |
| 单击 "安装" 开始安装。如果您想复查或更改您<br>"取消" 退出向导。 | 跡的安装设 | 置,单击 "上一步"。单击 |
|                                       |       |               |
|                                       |       |               |
|                                       |       |               |
| <u>&lt;</u>                           | 一步(B) | 安装(I) 取消      |

## 第十一步: 等待直到程序安装完成

| 👹 工行网银助手 安装         | X                           |
|---------------------|-----------------------------|
| 正在安装 工行网银助手         | 🔁 中国工商银行                    |
|                     |                             |
| 诸稍候,安奘向导正在安奘 工行网组   | 思助手。可能季要日分钟。                |
| MURY XXPOTICXX TURN | 1997 - TOURSE 22007 - TOURS |
| 状态: 正在创建快捷方式        |                             |
|                     |                             |
|                     |                             |
|                     |                             |
|                     |                             |
|                     |                             |
|                     |                             |
|                     | <上一歩(B) 下一步(N) > <b>取消</b>  |
|                     |                             |

#### 第十二步:点击"完成",安装成功

| 🛃 工行网银助手 安装                                        |                   | × |
|----------------------------------------------------|-------------------|---|
| —金融 <mark>@</mark> 家—                              | 正在完成 工行网银助手 安装向导  |   |
|                                                    | 单击 "完成" 按钮退出安装向导。 |   |
|                                                    | ☑ 启动工行网银助手        |   |
| ⑧中国工商银行<br>Industrial and Commercial Bank of China |                   | 1 |

第十三步:选择安装类型: "有U盾客户快捷安装"和"无U盾客户快捷安装"

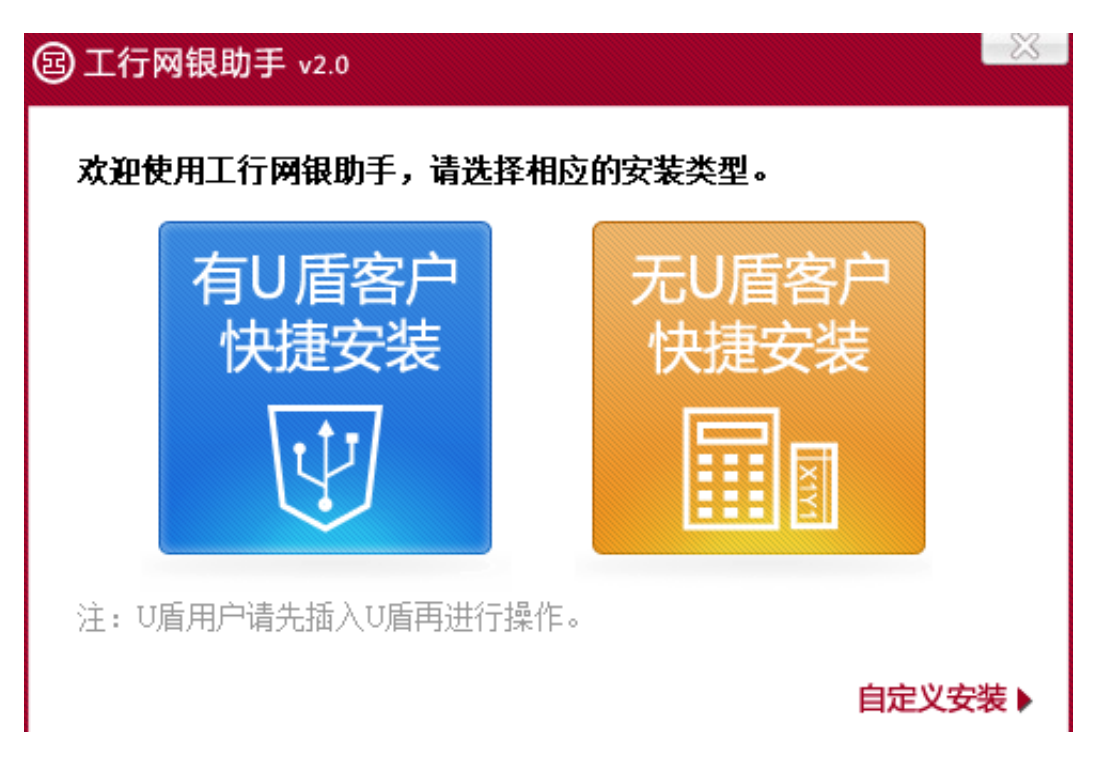

第十四步: 第一次使用时, 网银助手会会自动检测并下载所需要的相关控件和程序

| ② 工行网银助手         | Ę v2.0                 |                   | J                | 启动向导 计 | 设置关于               | - X                                     |
|------------------|------------------------|-------------------|------------------|--------|--------------------|-----------------------------------------|
| <b>义</b><br>网银检查 | ▼<br>工行学苑              | <b>後</b><br>软件管家  | <b>○</b><br>快捷链接 | (      | dustrial and Comme | <b>商银行</b><br>rcíal Bank of China       |
|                  | 当前进行:<br><br>正在修复M     | 控件修复<br>列银环境 请稍等… |                  |        | 取消                 |                                         |
| 控件检测结<br>✓ 工行网银网 | <b>果</b><br>前钓鱼网站控件 () | 为安全使用网银提          | 供的安全控件           |        |                    | ▲<br><br>已安装                            |
| ✔ 17盾管理控         | 件 icbcclean 为          | 安全使用网银提供          | 4的安全控件           |        |                    | 已安装                                     |
| ✓ 网银安全担          | 空件 ICBC_IE_FVLI        | SCREEN 为安全        | 使用网银提供的          | 安全控件   |                    | 已安装                                     |
|                  |                        | •¥⇔∧⊭m⊑           |                  | ÷/⊈    | ⓒ中国二               | ▶ ■ ■ ■ ■ ■ ■ ■ ■ ■ ■ ■ ■ ■ ■ ■ ■ ■ ■ ■ |

第十五步: 等待检测安装完成

| 3 工行网银助手 v2.0 |                      |                                   | 启                           | 动向导 设置   | 关于              |                           |
|---------------|----------------------|-----------------------------------|-----------------------------|----------|-----------------|---------------------------|
| ¥<br>网银检查     | ●<br>工行学苑            | <b>後</b><br>软件管家                  | <b>☆</b><br>快捷链接            | Industri | al and Commerce | 商银行<br>fall Bank of China |
|               | 控件安装及                | ፩环境设置情况如□                         | <b>م</b>                    |          |                 | 2                         |
| 上次检测时间:       | 2015-10-19 10:       | 03:51                             |                             |          | 重               | 新检测                       |
| ● 已完 特殊       | ;成了常规检查和<br>:原因导致,请尝 | n自动修复,如果<br>尝试 <mark>特殊异常一</mark> | 仍未能解决您的<br><mark>键修复</mark> | 问题,可能是您  | 溶户端的一           | 些                         |
| 控件检测结果        | 果                    |                                   |                             |          |                 |                           |
| ✓ 工行网银防       | 钓鱼网站控件               | 为安全使用网银提                          | 供的安全控件                      |          |                 | 已安装                       |
|               | t ichcclean ☆        | 安全使用网银提供                          | 的安全控件                       |          |                 | <b>V</b>                  |
| ■■■已联网 检查更    | 巨新                   |                                   |                             |          | © 中国工商          | 商银行版权所有                   |

#### 第十六步:进入工银泰国门户网站,登录网上银行

| 🖉 欢迎光临中国工商银行工银泰国网站                | - Windows Internet Explorer |                        |                       |                          |                                                                                                    | ×                                 |
|-----------------------------------|-----------------------------|------------------------|-----------------------|--------------------------|----------------------------------------------------------------------------------------------------|-----------------------------------|
| C C v l http://www.icbc.com.cn/IC |                             | %a1%8c/%e5%b7%a5%e9%93 | %b6%e6%b3%b0%e5%9b%bd | %e7%bd%91%e7%ab%99/cn/de | fault.htm 💌 🐓 🗙 🔎 Bing                                                                                                    | P -                               |
| 🙀 Favorites 👍 🙋 欢迎光临中国王商          | 银行工 🙋 身份认证与集中授权平台 🙋 中       | 国工商银行新一代网上 🙋           | 中国工商银行中国网站            |                          |                                                                                                    |                                   |
| 一次迎光临中国工商银行工银泰国网站                 |                             |                        |                       |                          | 🙆 • 🗟 - 🖻 🖷                                                                                                    | 🛚 🕶 Page 🔹 Safety 🕶 Tools 🕶 🔞 😁 🍅 |
|                                   |                             |                        |                       |                          |                                                                                                    | ×                                 |
|                                   |                             | 商银行 (表面) 图             | 3公方限公司                |                          | 简体中文   English   ภาษาเทย                                                                                                    |                                   |
|                                   |                             |                        |                       |                          | X 🚥                                                                                                    | 8客服                               |
|                                   | 首页 关于我行 公司会融服务 ·            | 个人会融服务 电子银行用           | 条 人民币责算行服务            | 人才招聘                     | 全球主站 读洗程图家/44区                                                                                                    |                                   |
|                                   |                             |                        |                       |                          | and a start of                                                                                                    |                                   |
|                                   |                             |                        | CONTROLLEY            | and and the              | Ame                                                                                                    |                                   |
|                                   | 用户登录                        | 100                    |                       | ~                        | Man Time                                                                                                    |                                   |
|                                   |                             | - Statistication       | Art W.                | 11                       | 1910191                                                                                                    |                                   |
|                                   | Personal ballwing           | > 10101                |                       | 1. 11                    |                                                                                                    |                                   |
|                                   | Corporate Banking           | ALC: NO.               | 616144                | JAN 14                   |                                                                                                    |                                   |
|                                   |                             | 」 ⊤ 行 由 ヱ              | · 在目 2 平              | All have a               |                                                                                                    |                                   |
|                                   | RMB Clearing Banking        | 工11电1                  | TIXIJ                 |                          |                                                                                                    |                                   |
|                                   |                             | 一触可                    | 达                     |                          |                                                                                                    |                                   |
|                                   | ● 在线服务                      |                        |                       |                          | the second second                                                                                                    |                                   |
|                                   | 网上银行注册                      | 工行电子银行                 | 为全球1.6亿客户提供           |                          |                                                                                                    |                                   |
|                                   |                             | 7×24小时无间               | 断服务                   |                          | and the second second s |                                   |
|                                   | 6 信用卡在线申请                   |                        | 1                     | 1                        | 1 2 3 4 5                                                                                                    |                                   |
|                                   |                             | ● 人民市服务                | ● 存款业务                | <ul> <li>银行卡</li> </ul>  | ● 金融信息                                                                                                    |                                   |
|                                   | 个人电子回单验证                    | 20                     | and the second        | 1 1 1 1 A                | 1                                                                                                    |                                   |
|                                   |                             |                        |                       | 1. A. M.                 |                                                                                                    |                                   |
|                                   | ● 正江电子回半颈艇                  | 1                      |                       |                          |                                                                                                    |                                   |
|                                   | ○ 安白肥冬                      | • 个人人民币业务              | , 储蓄全账户               | <ul> <li>信用卡</li> </ul>  | <ul> <li>外汇汇率</li> </ul>                                                                                                    |                                   |
|                                   | 0 H/ M/                     | • 公司人民币业务              | , 网上存款                | • 借记卡                    | <ul> <li>利率</li> </ul>                                                                                                    |                                   |
|                                   | 24小时服务热线: 026295588         |                        | • 免税存款                |                          | 服务责                                                                                                    |                                   |
|                                   | ICBC Meddwide               | A 执占保持                 |                       |                          |                                                                                                    |                                   |
|                                   | More More                   | C Administry           |                       |                          |                                                                                                    | -                                 |
| L Done                            | anacters m. Peaking         | 1.1                    |                       |                          | Local intranet   Protected Mo                                                                                                    | de: Off 🦓 • 🔍 100% • 🏸            |
| 🍂 🙀 🌈                             | 🔊 🕜 🎿 🚞 🖓 🙆                 |                        |                       |                          | EN 🔞 🍲 🖾 🎯 🖏 🐻 🖘 🍕                                                                                                    | 🛛 🏟 🧟 📾 🕼 🕞 10:07 💼               |
|                                   | <b>2</b>   🔍 🤜 🔜 🖄          |                        |                       |                          |                                                                                                    | 2015/10/19                        |

## 网银助手的语言设置

| 工行网银助     | 乏功(F J W             |                       | 启动                      | 向导 设置 关于 🛛 📼 💵                                     |
|-----------|----------------------|-----------------------|-------------------------|----------------------------------------------------|
| で 网 根 检 直 | <b>下</b><br>工行学苑     | 软件管家                  | <b>○</b><br>快捷链接        | 度 中国工商银行<br>Industrial and Commercial Bank of Chin |
|           | 控件安装                 | 及环境设置情况如7             | 7                       | 2                                                  |
| 上次检测时间    | : 2015-10-22 14      | :34:58                |                         | 重新检测                                               |
|           | 完成了常规检查*<br>除原因导致,请? | 0自动修复,如果<br>附试 特殊异常一部 | 仍未能解决您的问题<br><b>建修夏</b> | <b>酉,可能是您客户</b> 端的一些                               |
| 控件检测结     | 课                    |                       |                         |                                                    |
| 🗸 工行网制    | 防钓鱼网站控件              | 为安全使用网银提              | 共的安全控件                  | 已安装                                                |
| ✓ 11所管理総  | 94 ichcelean 7       | 的安全使用同眼增生             | 的存全特性                   | •<br>>                                             |
|           | WI 26                |                       |                         |                                                    |

如果您想要更换网银助手的语言,请选择第二项"设置":

#### 在"区域和语言设置"功能选择想要的语言:

| ② 工行网银助手 v2.0 您可以设置网银助手相关的                       | 1答。 | ×<br>•       |
|--------------------------------------------------|-----|--------------|
| 区域和语言设置         客户类型设置         升级设置         程序设置 | 语言: |              |
|                                                  |     | ⓒ 中国工商银行版权所有 |